#### Using existing commands and adding layers

- Chapter 13 Executing commands
  - pp. 227-238
  - Exercise 13
- Chapter 14 Adding layers to a map
  - –pp. 239-261
  - Exercises 14A & 14B

### **Chapter 13 – Executing Commands**

• Using CommandItems and CommandBars

#### **Chapter 13 – Executing Commands**

- As you have seen throughout in our exploration of ArcGIS VBA, modularity and the reusability of functionality and code is a key concern
- If at all possible, we want to **avoid** reinventing the wheel:
  - If someone has already developed the capability to perform a particular function, the last thing we want to do is replicate their work; we want to be able to make use of it
- This is **equally true of ArcGIS' existing commands** and the functions they perform
  - We do not get to see the code that runs behind them (they are not written in VBA; using COM they were developed in C++)
  - We can still call them, so we can include them in our code

- Toolbars are **composed** of commands, whether they contain tools, buttons or menu choices
  - They belong to the **CommandBar class**
  - From the notation below, you can see a CommandBar is made up of multiple CommandItems (commands)
- Commands have an **interface** called ICommandItem, which includes an **Execute** method, which is used to make the command run

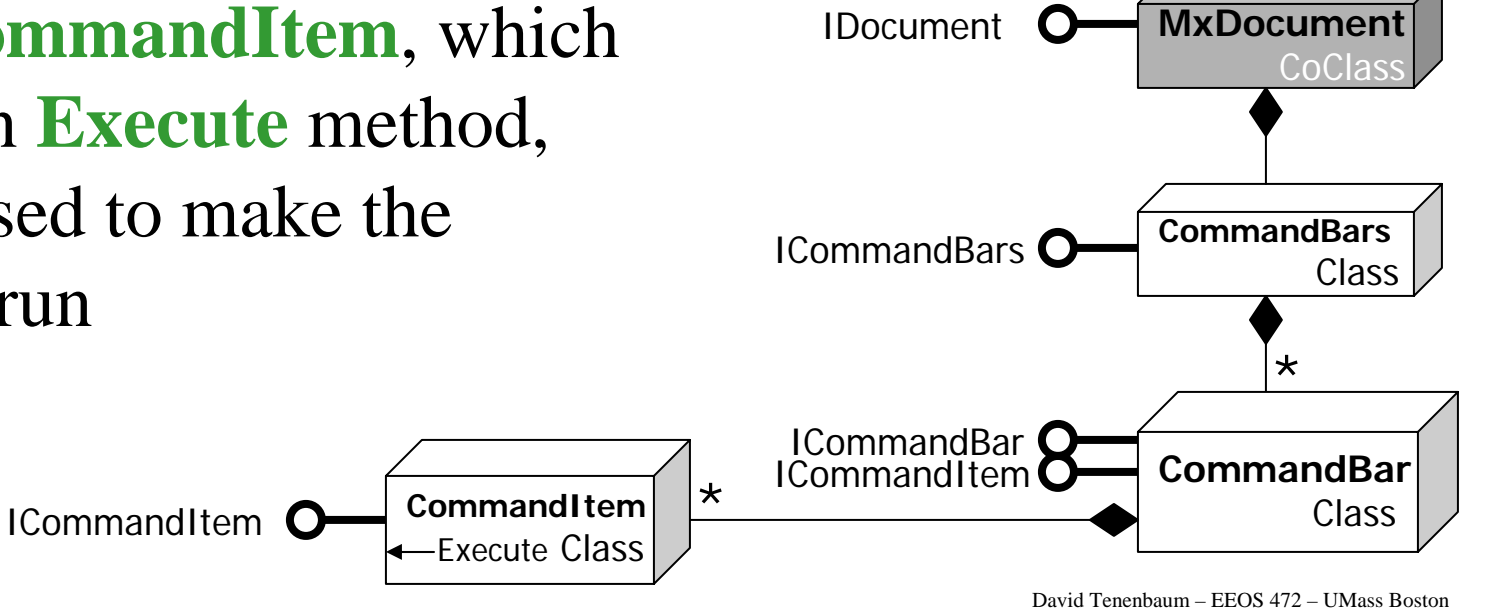

- The **CommandBars class** (note the 's' at the end) is a **collection** of all the CommandBar objects available
  - Note the same symbology here, showing the 'composed of multiple objects relationship'

CommandItem

Execute Class

- The **find request** on the ICommandBars interface takes an **identifier** as its argument
  - COM classes have a GUID, which stands for globally unique identifier
  - To find a CommandItem, you need its GUID ... but where to get this?

ICommandItem

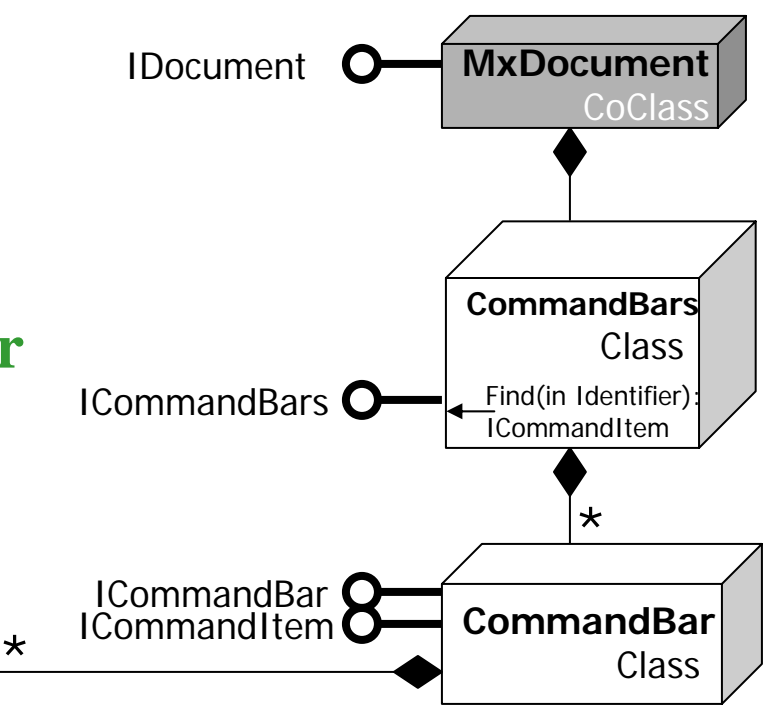

David Tenenbaum - EEOS 472 - UMass Boston

• You can look GUIDs up in the Developer Help in the topic *ArcMap: Names and IDs of commands and commandbars:* 

| ArcGIS Desktop Help for VB6 developers                                                                                                    |           |                  |                                 |                                                                              |                             |                                              |  |  |  |
|----------------------------------------------------------------------------------------------------|-----------|------------------|---------------------------------|------------------------------------------------------------------------------|-----------------------------|----------------------------------------------|--|--|--|
| File Edit View Go                                                                                                    | H         | lelp             |                                 |                                                                              |                             |                                              |  |  |  |
| Hide Back Fo                                                                                                    | d<br>srwa | ard Home<br>desc | Font Print                      | ញ្រី-<br><u>O</u> ptions<br>pulit-in commands that appear on the toolbars an | a menus in <mark>Arc</mark> | мар.                                         |  |  |  |
| Contents   Inde: Type in the word(s) to                                                                                                    |           | Туре             | Caption                         | Name                                                                         | Command<br>Category         |                                              |  |  |  |
| arcmap ids                                                                                                    |           | Toolbar          | Main Menu                       | Main Menu                                                                    | none                        | {1E739F59-E45F-11D<br>esriArcMapUI.MxMenul   |  |  |  |
| List Topics                                                                                                    |           | Menu             | File                            | File_Menu                                                                    | none                        | {56599DD3-E464-11D<br>esriArcMapUI.MxFileMe  |  |  |  |
| Select <u>t</u> opic: Fou                                                                                                    |           | Command          | New                             | File_New                                                                     | File                        | {119591DB-0255-11D<br>esriArcMapUI.MxFileMe  |  |  |  |
| ICommandBar::Find                                                                                                    |           | Command          | Open                            | File_Open                                                                    | File                        | {119591DB-0255-11D<br>esriArcMapUI.MxFileMe  |  |  |  |
| IPersist Interface                                                                                                    |           | Command          | Save                            | File_Save                                                                    | File                        | {119591DB-0255-11D<br>esriArcMapUI.MxFileMe  |  |  |  |
| ICommandBars::Fin<br>Developing with Arc                                                                                                    |           | Command          | Save As                         | File_SaveAs                                                                  | File                        | {119591DB-0255-11D<br>esriArcMapUI.MxFileMe  |  |  |  |
| IPersisteneant Inten<br>ICommandSubType<br>clsExportFlagsBarri<br>Proximity analysis<br>Network Explorer<br>IltemDef::SubType .<br>Introduction to COM |           | Command          | Save A Copy                     | File_SaveCopyAs                                                              | File                        | {119591DB-0255-11D<br>esriArcMapUI.MxFileMe  |  |  |  |
| Detect Graphic Con<br>Flags on Selected J                                                                                                    |           | Command          | Add Data                        | File_AddData                                                                 | File                        | {E1F29C6B-4E6B-11D<br>esriArcMapUI.AddData   |  |  |  |
| ICommand::HelpCo                                                                                                    |           | Menu             | Add Data From<br>GIS Portal     | AddInternetData_Menu                                                         | none                        | {5B43EFCE-8C6F-49FI<br>esriArcMapUI.AddInter |  |  |  |
| ArcGlobe Ids<br>ICommand::HelpFile<br>clsFlagsOnSelJunc                                                                                                |           | Command          | Geography<br>Network            | IMS_ManageInternetDataURL                                                    | IMS                         | {C454EBA4-2DFD-49C<br>esriArcMapUI.AddInter  |  |  |  |
| <                                                                                                    |           | Command          | { Add Data From<br>GIS Portal } | { IMS_AddInternetDataMenu }                                                  | none                        | {6888A697-86CB-4AC<br>esriArcMapUI.AddInter  |  |  |  |
| Search previous                                                                                                    |           | Command          | Add Website                     | IMS_NewInternetDataURL                                                       | IMS                         | {C454EBA4-2DFD-49C<br>esriArcMapUI.AddInter  |  |  |  |
| Search titles only                                                                                                    | <         |                  |                                 |                                                                              |                             | >                                            |  |  |  |

- GUIDs are 32-character hexidecimal strings, and as such are inconvenient to copy and paste into code
- Instead, we can use procedures built into the ArcID code module of the normal.mxt project to fetch them
- These make it **easy to get** a **GUID** by getting the appropriately named property of ArcID

| hicrosoft Visual Basic - Normal.mxt                                                                                                    |   |           |                                                                                                    |        |  |  |  |  |  |  |
|----------------------------------------------------------------------------------------------------|---|-----------|----------------------------------------------------------------------------------------------------|--------|--|--|--|--|--|--|
| <u>F</u> ile <u>E</u> dit <u>V</u> iew Insert F <u>o</u> rmat <u>D</u> ebug <u>R</u> un <u>T</u> ools <u>A</u> dd-Ins <u>W</u> indow <u>H</u> elp |   |           |                                                                                                    |        |  |  |  |  |  |  |
| 😫 🛅 = 🔛 🐰 🖿 💼 🛤 🗠                                                                                                    |   | ) II 🖬 🗎  | 🖌 😹 🖀 😤 🖓 🔃 Ln 1, Col 1 💦 🗸                                                                                                    |        |  |  |  |  |  |  |
| Project - Normal 🛛 🗙                                                                                                    | ( |           |                                                                                                    |        |  |  |  |  |  |  |
| E = b                                                                                                    |   | Normal.r  | nxt - ArcID (Code)                                                                                                    |        |  |  |  |  |  |  |
| ⊡-ঊ Normal (Normal.mxt)                                                                                                    |   | (General) | (Declarations)                                                                                                    | •      |  |  |  |  |  |  |
| ArcMap Objects                                                                                                    |   |           |                                                                                                    |        |  |  |  |  |  |  |
|                                                                                                    |   | Publi     | c Property Get Adjustment ModifyLink() As UID                                                                                                    | _      |  |  |  |  |  |  |
| 🖻 😻 Project                                                                                                    |   | Dim u     | As New UID                                                                                                    |        |  |  |  |  |  |  |
| - ArcMap Objects                                                                                                    |   | u = "     | {00432E2F-8746-4D13-B9FC-29465E16F054}"                                                                                                    |        |  |  |  |  |  |  |
| I hisDocument                                                                                                    |   | Set A     | djustment_ModifyLink = u                                                                                                    |        |  |  |  |  |  |  |
| Reference to Normal.r                                                                                                    |   | End P     | roperty                                                                                                    |        |  |  |  |  |  |  |
|                                                                                                    |   | - 1 1 ·   |                                                                                                    |        |  |  |  |  |  |  |
|                                                                                                    |   | Publi     | c Property Get PageLayout_NewPolygon() As UID                                                                                                    |        |  |  |  |  |  |  |
|                                                                                                    |   | Dim u     | AS NEW ULD<br>(00001620 2000 4452 90C4 4C2065009C02)"                                                                                                    |        |  |  |  |  |  |  |
|                                                                                                    |   | Sot B     | {UUAUI03B-390D-44E3-0BC4-4C300FAD0CA2}                                                                                                    |        |  |  |  |  |  |  |
|                                                                                                    |   | End P     | roperty                                                                                                    |        |  |  |  |  |  |  |
| < >                                                                                                    |   | - Lind I  | 1000107                                                                                                    |        |  |  |  |  |  |  |
| Properties - ArcID                                                                                                    |   | Publi     | c Property Get Georeferencing ControlPointAbortItem()                                                                                                    | As UID |  |  |  |  |  |  |
| ArcID Module                                                                                                    |   | Dim u     | As New UID                                                                                                    |        |  |  |  |  |  |  |
| Alphabetic Categorized                                                                                                    |   | u = "     | {00FDB8B2-F174-4485-B181-03C18073BC1D}"                                                                                                    |        |  |  |  |  |  |  |
| (Name) ArcID                                                                                                    |   | Set G     | eoreferencing_ControlPointAbortItem = u                                                                                                    |        |  |  |  |  |  |  |
|                                                                                                    |   | End P     | roperty                                                                                                    |        |  |  |  |  |  |  |
|                                                                                                    |   | - 1 1 ·   |                                                                                                    |        |  |  |  |  |  |  |
|                                                                                                    |   | Publi     | c Property Get SketchTool_Angle() As UID                                                                                                    |        |  |  |  |  |  |  |
|                                                                                                    |   |           | AS NEW 010<br>(02D579D1-42AB-11D2-94D6-0000E975B9C6)                                                                                                    |        |  |  |  |  |  |  |
|                                                                                                    |   | Set S     | $\left\{ \frac{1}{2} + \frac{1}{2} + \frac$ |        |  |  |  |  |  |  |
|                                                                                                    |   | End P     | roperty                                                                                                    |        |  |  |  |  |  |  |
|                                                                                                    |   |           |                                                                                                    |        |  |  |  |  |  |  |
|                                                                                                    |   | Publi     | c Property Get SketchTool Distance() As UID                                                                                                    |        |  |  |  |  |  |  |
|                                                                                                    |   | Dim u     | As New UID                                                                                                    | -      |  |  |  |  |  |  |
|                                                                                                    |   | ≡ ∃ ◀     |                                                                                                    | • //   |  |  |  |  |  |  |

ArcID.SketchTool\_Angle

#### • Putting this **all together**:

Dim pCommandItem As ICommandItem
Set pCommandItem = CommandBars.Find(ArcID.SketchTool\_Angle)
pCommandItem.Execute

- Getting a toolbar works in a similar fashion

   Toolbars have GUIDs too, and can be found in the same way
   Dim pCommandItem As ICommandItem
   Set pCommandItem = CommandBars.Find(ArcID.Editor\_EditorToolbar)
- However, toolbar properties and methods are on the ICommandBar interface (not ICommandItem), so we QueryInterface to get the right interface:

Dim pCommandBar As ICommandBar Set pCommandBar = pCommandItem

- Adding a geodatabase feature class
- Adding a raster data set

- Adding layers to maps through the GUI is something every user does when they use ArcMap
- Equally important to the developer is **to be able to add layers using code**, as this is a necessary precondition to doing something to the layers with the code
- This is really a **four step** process:
  - 1. Create the layer from one of the layer coclasses
  - 2. Get the data set from a storage location that the computer can access (either locally or somewhere networked)
  - 3. Associate the data set with the layer
  - 4. Add the layer to the map

- The first step, creating the layer from one of the layer coclasses, uses straightforward VBA code:
   Dim pRLayer as IRasterLayer
- Set pRLayer = New RasterLayer
- The key is to **identify the appropriate type** of layer:

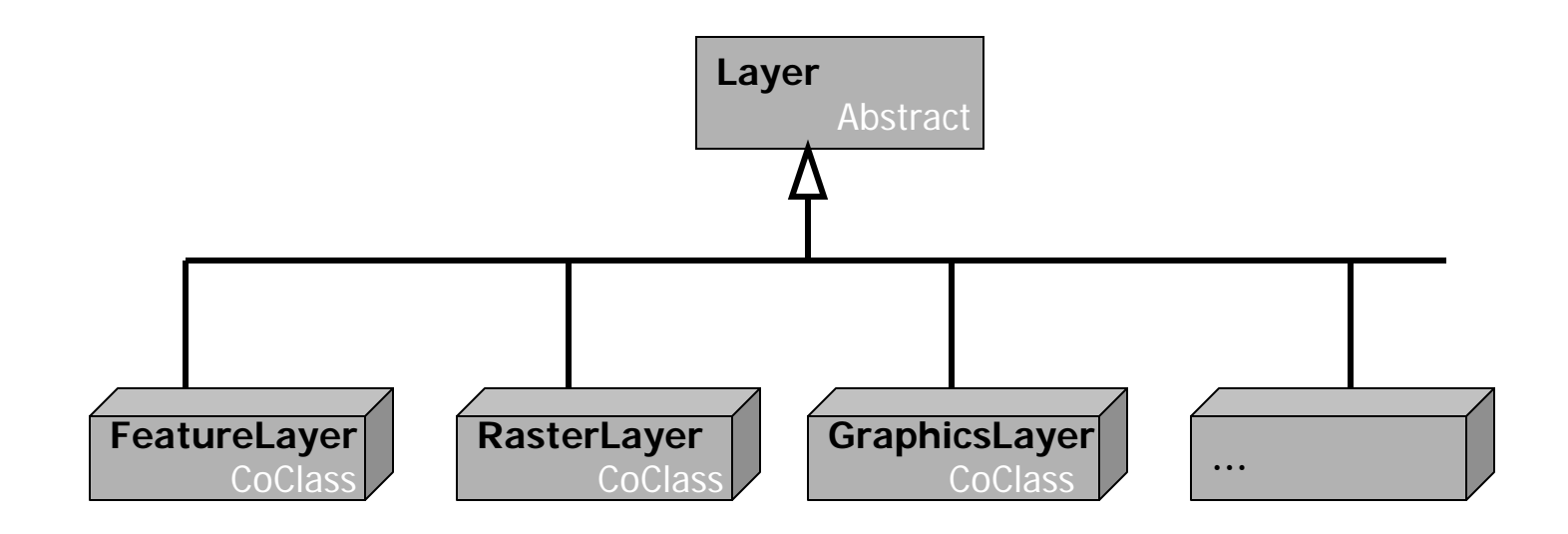

- The second step, getting the data set, is a little more tricky ... partly because ArcGIS is so flexible with data
  - Because ArcGIS can work with so many different kinds of data files, there are lots of variations on this
- To simplify the process, in all cases to get a data set, one must first get its workspace, which one creates using a workspace factory:

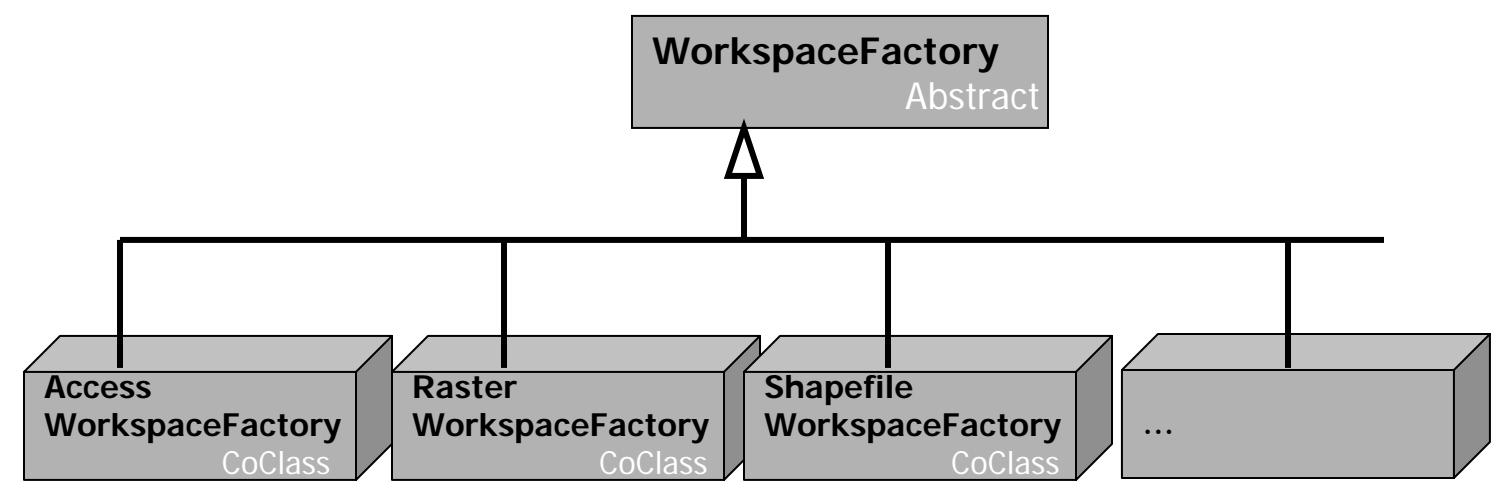

- You **select** the right WorkspaceFactory from the many coclasses, and use it to **create the required workspace**
- Workspaces are composed of data sets (which is what we are really after)
- There are WorkspaceFactories **specific to each type of data set files** we might want to add to our map:

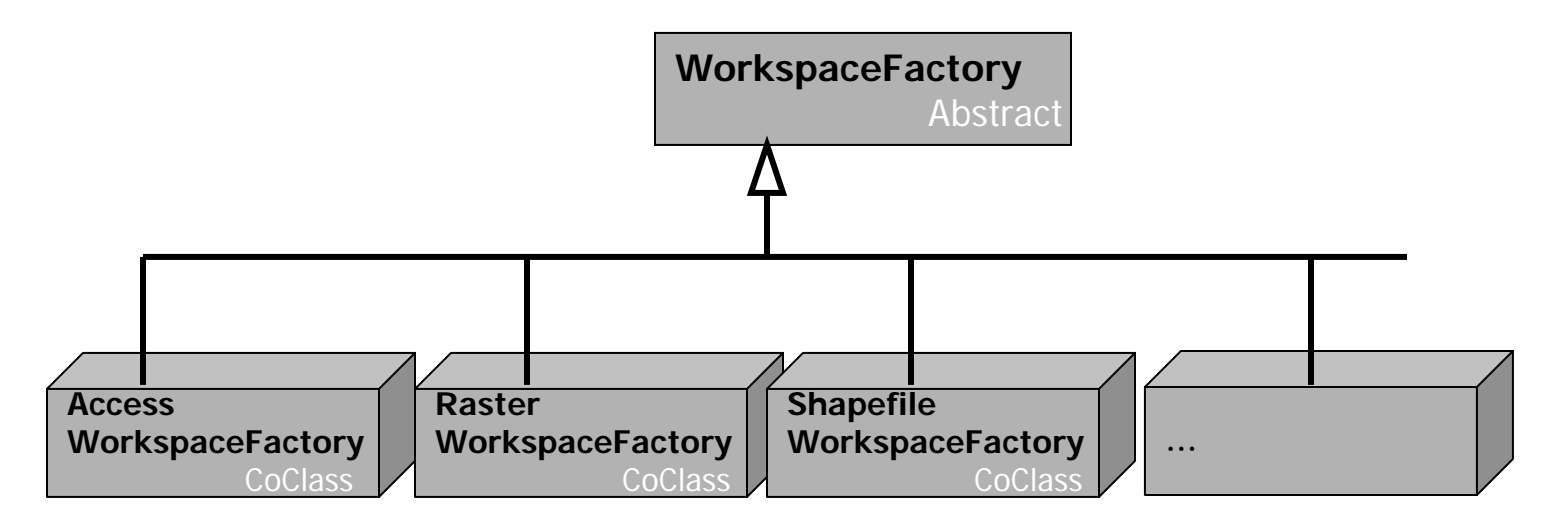

## Chapter 14 – Adding layers to a map ShapeFile Example

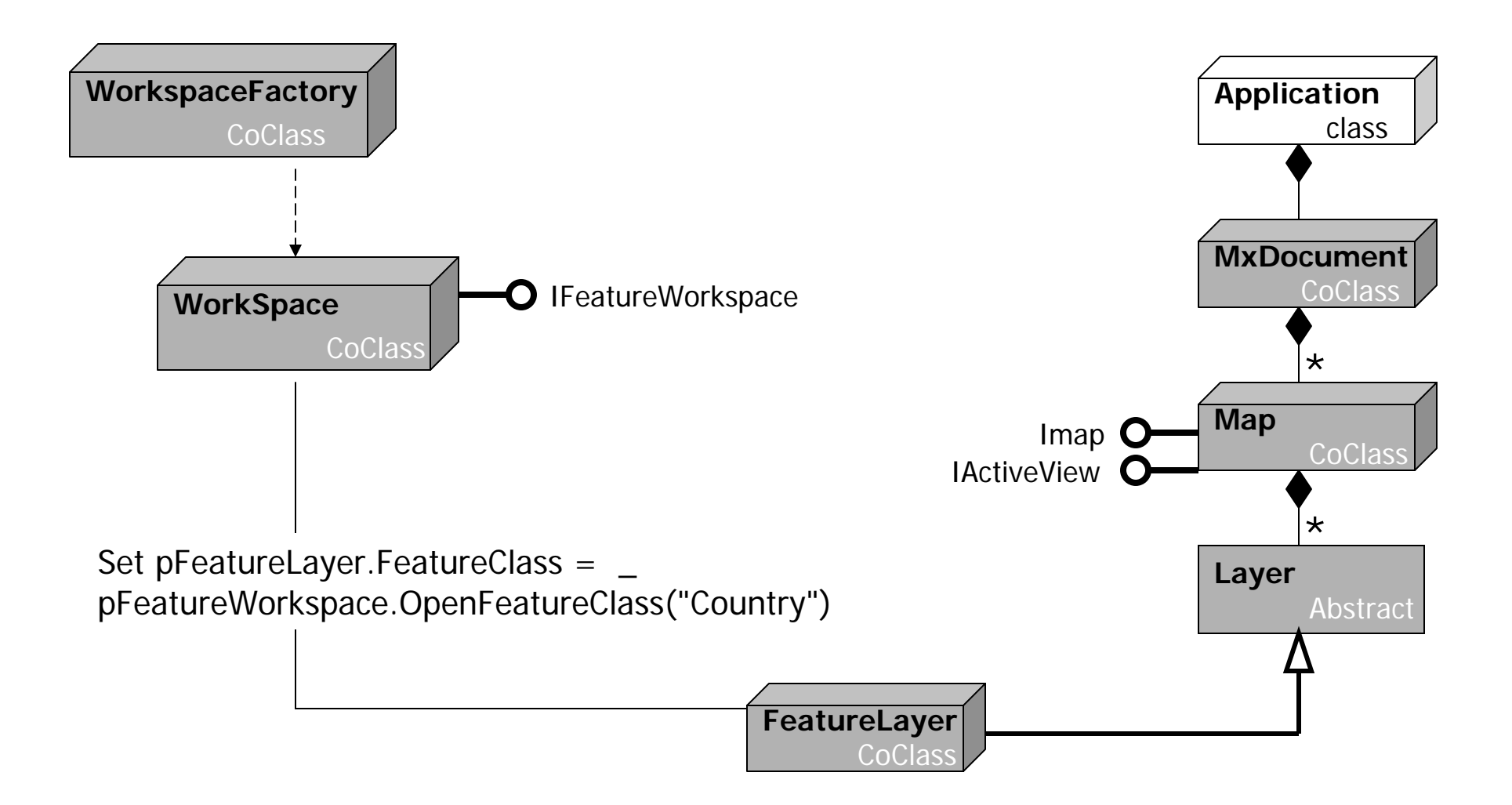

#### Adding a geodatabase feature class

- Your first exercise will take you through the **four step process** using a **geodatabase feature class**
- The first key thing that **you need to know**, both here and in all cases really, is the **kind of data file** in question → this **determines the right kind of WorkspaceFactory**
- Here we are working with an **MS Access database**, so we need an **AccessWorkspaceFactory**:

Dim pAWFactory As IWorkspaceFactory Set pAWFactory = New AccessWorkspaceFactory

• The IWorkspaceFactory interface has an **OpenFromFile method** that is used to open the file:

Dim pFWorkspace As IFeatureWorkspace
Set pFWorkspace = pAWFactory.OpenFromFile("thefile.mdb",0)

#### Adding a geodatabase feature class

- We now have the Workspace required and we can now get the feature class with the OpenFeatureClass method on the IFeatureWorkspace interface of our Workspace:
   Dim pFClass As IFeatureClass
   Set pFClass = pFWorkspace.OpenFeatureClass("Roads")
- Setting up a feature layer and associating it with the class is relatively **straightforward**:

```
Dim pFLayer As IFeatureLayer
Set pFLayer = New FeatureLayer
Set pFLayer.FeatureClass = pFClass
```

• Finally, adding it to the Map document is equally **straightforward** (see the text for the five lines of code required)

#### Adding a raster data set

- Your second exercise involves a **similar procedure**, only this time the data set is **raster data rather than features** from within a geodatabase
- The only real wrinkle is switching to use the right WorkspaceFactory for the particular kind of data ... but the hope is that once you have done this for two different sorts of data, you will be comfortable with doing it for any sort of data set
- This way, you will have worked with **data sets from both the vector and raster spatial data models**, which covers most of what you are likely to work with in real applications

# **Next Topic:**

#### Map symbology and ArcCatalog

David Tenenbaum - EEOS 472 - UMass Boston